## Adding additional drives to a CIVS-MSP server Jim Sullivan

The following document is a step by step procedure for adding additional drives to a CIVS-MSP server with an existing raid 5 configuration. This procedure adds another disk group and keeps the existing disk group intact, preserving the configuration and retaining video data.

Stop the Cisco services from the command prompt on the terminal. #/etc/init.d/cisco stop

Run shutdown command #shutdown –P now

Use root password to login at console prompt and then run poweroff command. #poweroff

Physically remove power cord from server so power supply fans are stopped.

Physical drives can be added to the server at this point. I will be adding 3 additional drives for this example.

Power on the server and press 'ctrl' and 'h' key once you see the LSI raid controller load.

Click start to select the controller within the LSI adapter selection.

| dapter Selection | on     |           |                      | LSID             |
|------------------|--------|-----------|----------------------|------------------|
| Adapter No.      | Bus No | Device No | Туре                 | Firmware Version |
| 0. 9             | 3      | 0         | MegaRAID SAS 8888ELP | 1.40.232-1007    |
|                  |        |           | Start                |                  |

After clicking start the following foreign configuration screen will appear, click on clear.

| egaRAID BIOS Config Utility Foreign Configur | rtion              | LSI    |
|----------------------------------------------|--------------------|--------|
| 1 Foreign Config(s) Found. Want to Import?   |                    |        |
| Select Configuration                         | All Configurations |        |
|                                              |                    |        |
|                                              |                    | _      |
|                                              | Preview Clear      | Cancel |

Once clicking clear you will be prompted to proceed, click Yes.

| SegaRAID BIOS Config Utility Confirm Page                                      | LSIX |
|--------------------------------------------------------------------------------|------|
| Previous foreign configuration will be lost. Do you want to proceed?<br>No Yes |      |

We are now on the MegaRAID BIOS ConfigUtility Virtual Configuration window. Notice the 3 newly installed unconfigured drives in blue at the bottom of the logical view.

Tab down to configuration wizard and hit enter.

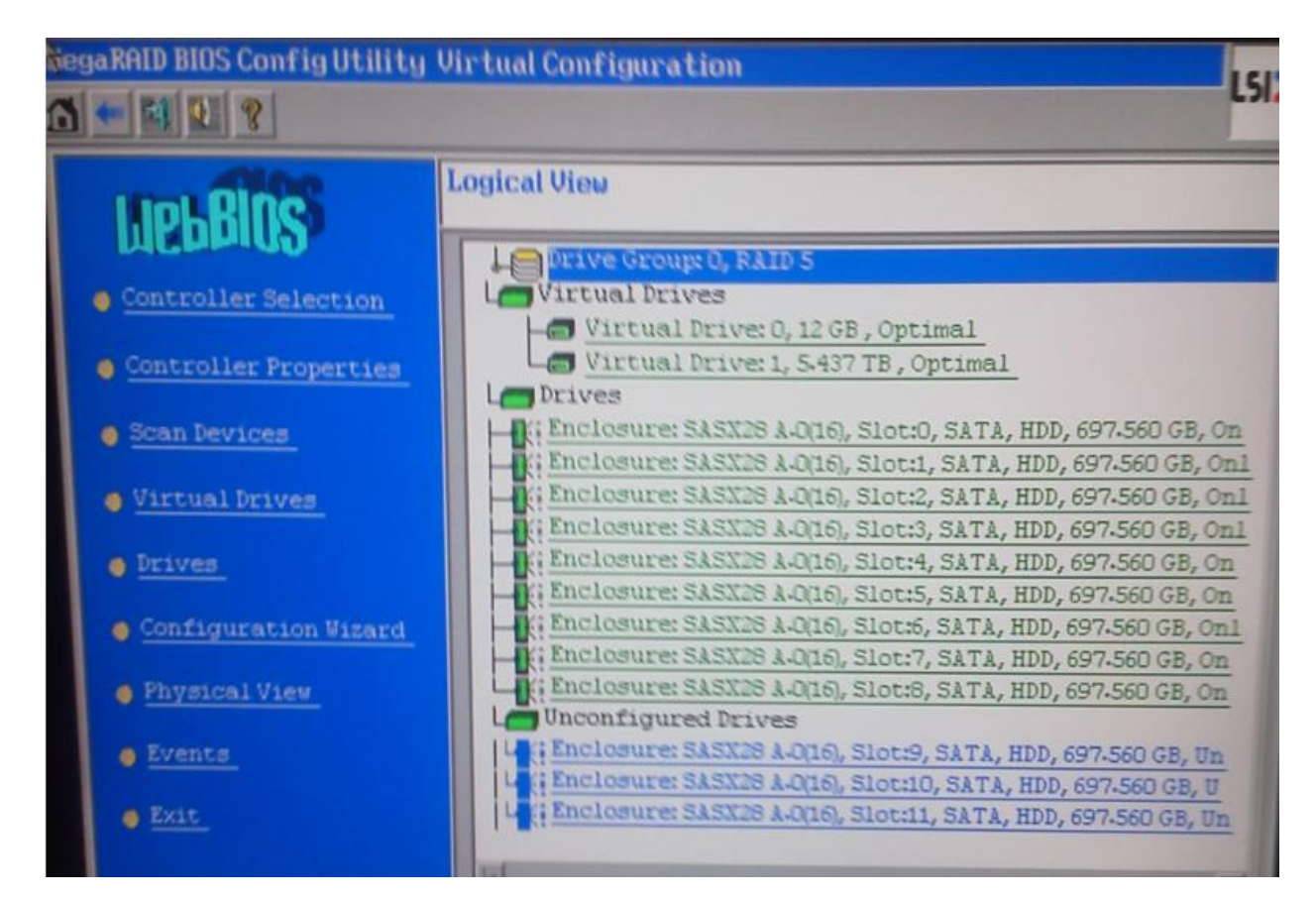

Once in the configuration wizard, select Add Configuration and click next.

| ilegaRAID BIOS Config Utilit                           | y Configuration Wizard                                                                                                    | LSI2;  |
|--------------------------------------------------------|----------------------------------------------------------------------------------------------------|--------|
| Configuration Hizard guid<br>system easily and efficie | es you through the steps for configuring the MegaRAID<br>thy. The steps are as follows:                                                                                  |        |
| 1. Drive Group definitions                             | Group drives into Drive Groups.                                                                                                    |        |
| 2. Virtual Drive definition                            | s Define virtual drives using those drive groups.                                                                                                    |        |
| 3. Configuration Preview                               | Preview configuration before it is saved.                                                                                                    |        |
| Please choose appropriate of Clear Configuration       | Allows you to clear existing configuration only.<br>Clears the existing configuration. If you have any existing<br>in the earlier defined drives, the data will be lost. | g data |
| € Add Configuration                                    | Retains the old configuration and then adds new drives to a<br>configuration. This is the safest operation<br>as it does not result in any data loss.                    | the    |
|                                                        | X Cancel                                                                                                    | Next   |

Select Manual configuration and Redundancy when possible and click next.

| degal | RAID BIOS Config U                 | tility Configuration Wizard                 |                  |                | LS          |
|-------|------------------------------------|---------------------------------------------|------------------|----------------|-------------|
| Sele  | ect Configuration                  | Method:                                     |                  |                |             |
| •     | Manual Configur<br>Manually create | ation<br>drive groups and virtual driv      | es and set their | r parameters a | as desired. |
| 0     | Automatic Confi<br>Automatically c | guration<br>reate the most efficient config | juration.        |                |             |
|       | Redundancy:                        | Redundancy when possible                    | V                |                |             |
|       |                                    |                                             | × Cancel         | + Back         | → Next      |

Select the newly added drives from the left hand column by holding down the shift key and using the down arrow. Once the drives are selected click Add To Array.

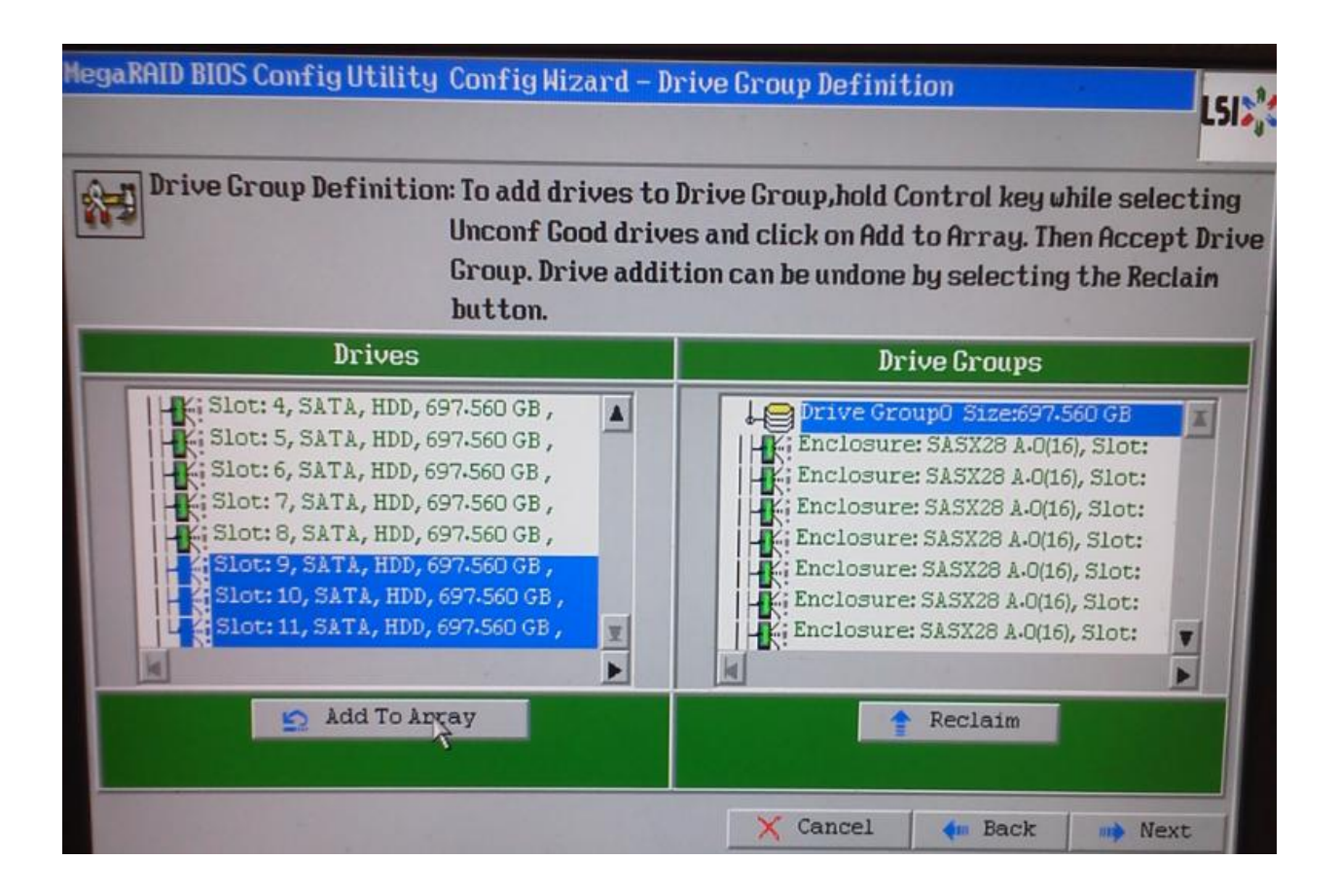

Notice it added Drive Group1 under Drive Groups on the left. Click Accept DG and then click next.

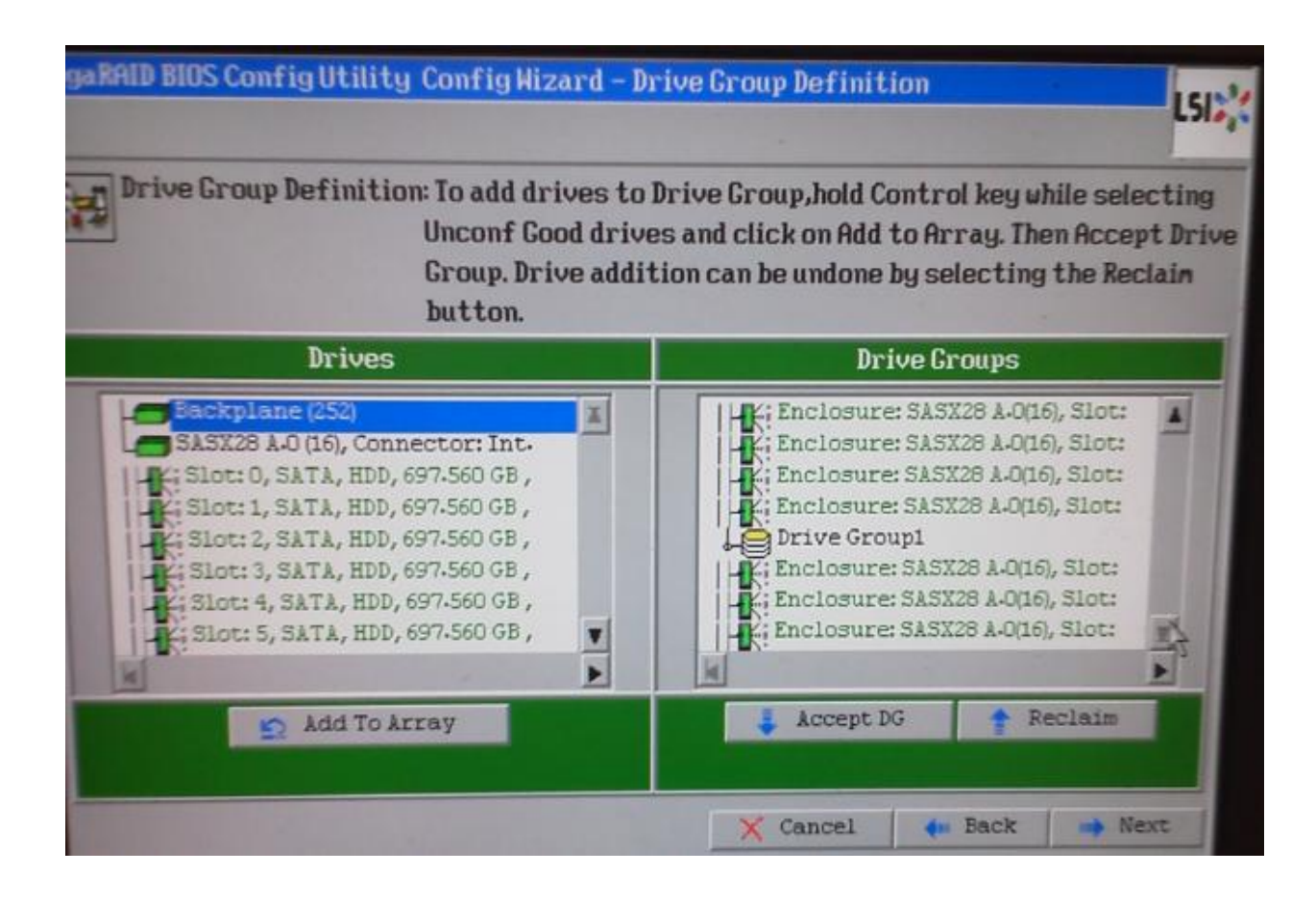

Click Add to SPAN on the Span Definition window and click next.

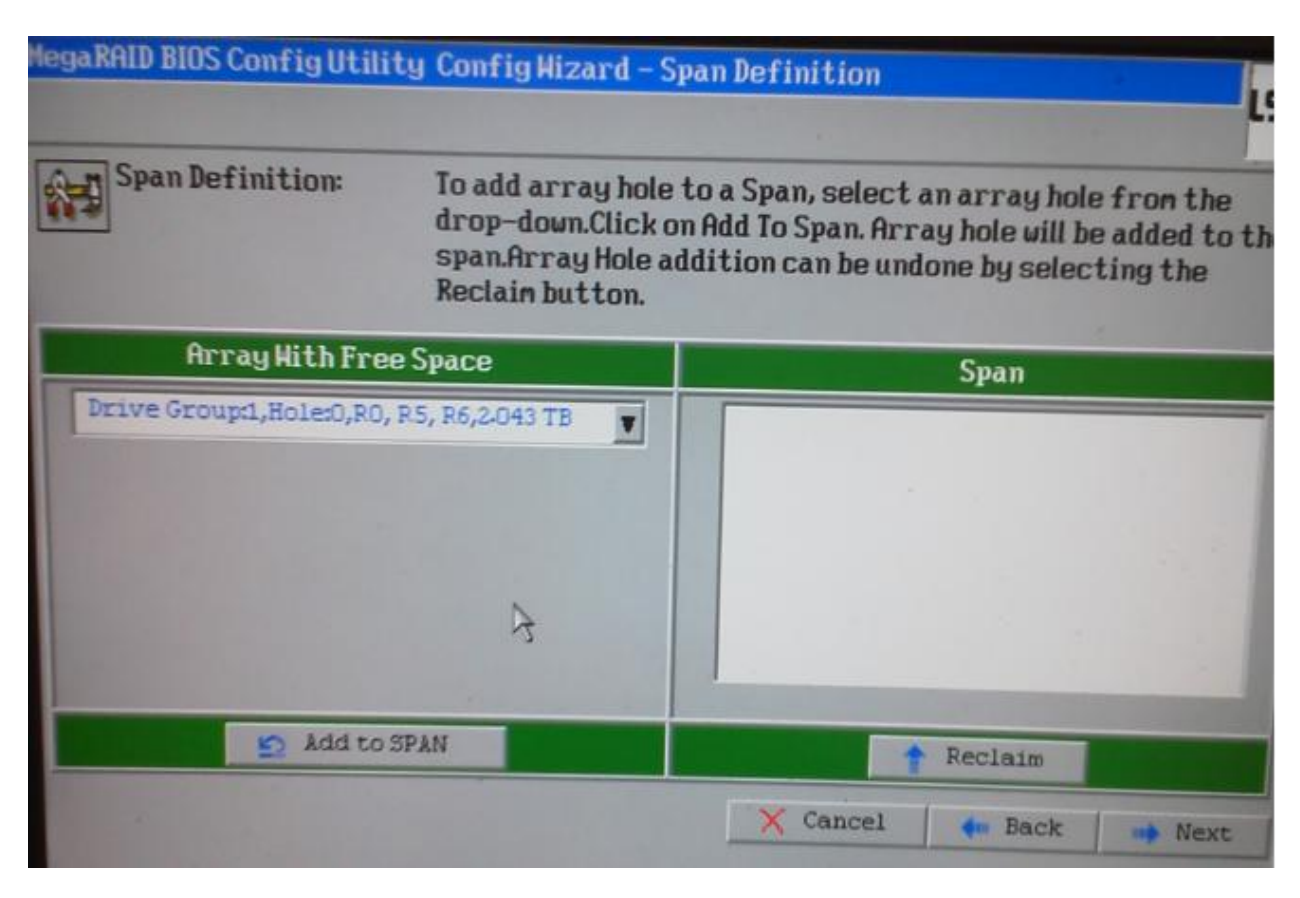

| MegaRAID BIOS Config Utili | ty Config Wizard – Sp                                                              | an Definition                                                                                                    | LSI                   |
|----------------------------|------------------------------------------------------------------------------------|----------------------------------------------------------------------------------------------------|-----------------------|
| Span Definition:           | To add array hole t<br>drop-down.Click or<br>span.Array Hole ad<br>Reclain button. | to a Span, select an array hole from<br>n Add To Span. Array hole will be adde<br>Idition can be undone by selecting t | the<br>d to the<br>he |
| Array With Fre             | e Space                                                                            | Span                                                                                                    |                       |
|                            |                                                                                    | Drive Group:1,R0, R5, R6,2-043 TB                                                                                      |                       |
| Add to                     | SPAN                                                                               | A Reclaim                                                                                                    |                       |
|                            |                                                                                    | 🗙 Cancel 🛛 🛻 Back 🔿                                                                                                    | Next                  |

Now we need to define the virtual drive as RAID Level 5, strip size 64KB, Access Policy RW, Read Policy Normal, Write Policy Write Through, IO policy Direct, Drive Cache Disable, Disable BGI NO. We also have to define the size in the Select Size field.

Note that the size to enter is taken from the right of the screen in green R5:1.362 TB.

This size will vary depending on the number of drives added to server.

Once defined click Accept

| egaRAID BIOS Co | nfigUtility ConfigHizard | - Virtual Drive Definition                                              |
|-----------------|--------------------------|-------------------------------------------------------------------------|
| RAID Level      | RAID 5                   | A Drave Group 0                                                         |
| Strip Size      | 64 KB                    | - VD 0<br>- VD 1                                                        |
| Access Policy   | RW                       |                                                                         |
| Read Policy     | Normal                   |                                                                         |
| Write Policy    | Vrite Through            |                                                                         |
| 10 Policy       | Direct V                 |                                                                         |
| Drive Cache     | Disable V                | Next LD, Possible RAID Levels<br>R0:2-043 TB R5:1-362 TB R6: 697-560 GB |
| Disable BCI     | No                       |                                                                         |
| Select Size     | 1-362 TB                 |                                                                         |
|                 | 👃 Accept                 | S Reclaim                                                               |
|                 |                          | 🗙 Cancel 🍖 Back 📫 Next                                                  |

Click Yes to accept write through mode.

| MegaRAID BIOS Config Utility Confirm Page                                                                                   | LSIN |
|----------------------------------------------------------------------------------------------------|------|
| Write Through mode eliminates risk of losing cached data in case of power failu<br>But it may result in slower performance. | re   |
| Are you sure you want to select Write Through mode?                                                                         |      |
| No Tes                                                                                                    |      |

Notice VD2 is now under Drive Group 1, click next then Accept.

| gaRAID BIOS Co | nfigUtility ConfigWiz | ard-Virt | ial Drive Defini | tion         | LSI            |
|----------------|-----------------------|----------|------------------|--------------|----------------|
| AID Level      | RAID 0                |          |                  | 1p 0         | 1              |
| itrip Size     | 64 KB                 |          | VD0              |              |                |
| Iccess Policy  | RW                    |          | Drive Grou       | p1           |                |
| Read Policy    | Normal                |          | 11               |              |                |
| Arite Policy   | Write Through         | V        |                  |              |                |
| IO Policy      | Direct V              |          | 1                | 2            |                |
| Drive Cache    | Disable               | Press    | Back Button To F | dd Another V | Virtual Drive. |
| Disable BCI    | No                    |          |                  |              |                |
| Select Size    | KB V                  |          |                  |              |                |
|                |                       | S Recia  | m                |              |                |
|                |                       |          | X Cancel         | 🔶 Back       | - Next         |

Save the Configuration, click Yes.

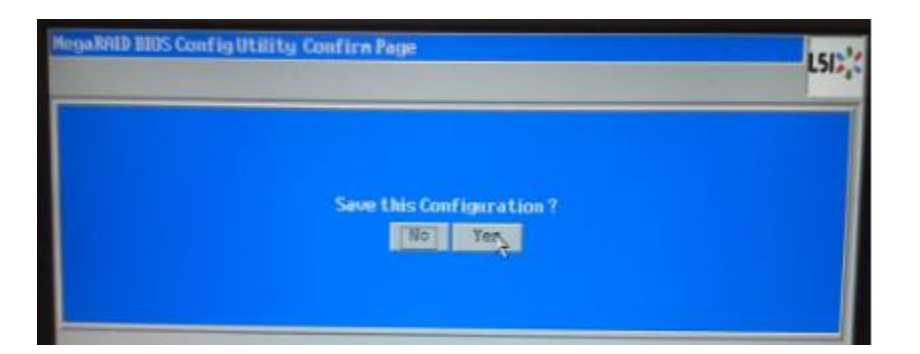

Click Yes to initialize.

| HegaRAID BIOS Config Utility Confirm Page                            | LSIS |
|----------------------------------------------------------------------|------|
| fil data on the new Virtual Drives will be lost. Kant to Initialize? |      |

The added disks in this example now show up as VD2, a new RAID 5 configuration. Click home and exit.

CTRL- ALT-DEL to reboot server.

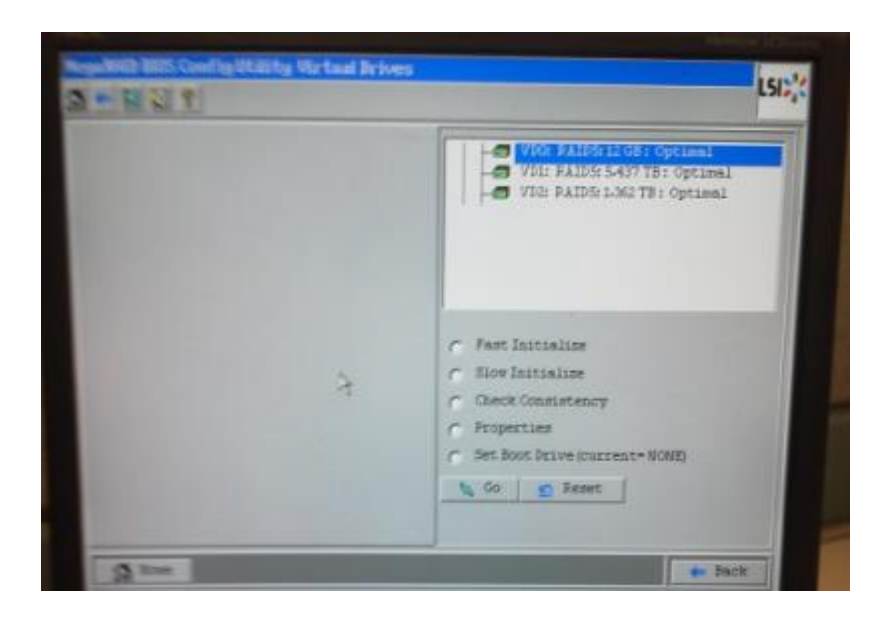

Next we need to format and make a mount point.

Open a console on the server and use the following commands.

## #cat /proc/partitions

You will see /dev/sdb and /dev/sdb1. The one you just created will not have a mount point so you will only see /dev/sdx this is what we need for the next command. It is likely /dev/sdc or /dev/sdd.

# parted -- /dev/sdd mklabel gpt

#parted -- /dev/sdd mkpart primary xfs 0 -0 mkdir /media2

Go to YaST > system > partitioner

Select /dev/sdx, Format for XFS, mount Point is /media2 (the one you just created)

Click ok and finish to complete the formatting.

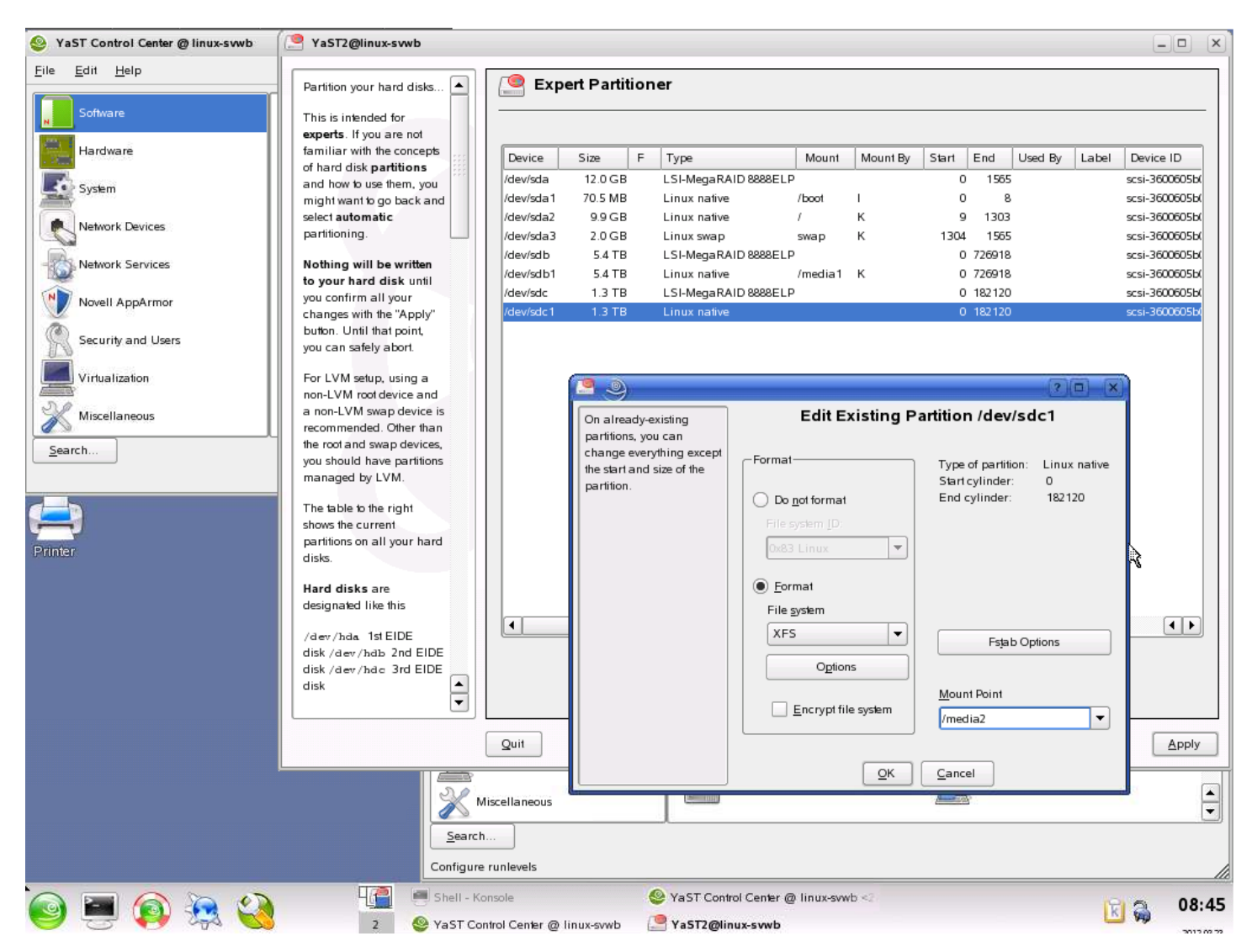

## Below shows the newly added 1.3TB mounted at /media2.

| Ya512@linux-svwb           |           |             |     |                           |                                                                                                    |                     |       |                 |         |       |              |
|----------------------------|-----------|-------------|-----|---------------------------|----------------------------------------------------------------------------------------------------|---------------------|-------|-----------------|---------|-------|--------------|
| artition your hard disks 🔺 | Exp       | ert Partiti | one | er                        |                                                                                                    |                     |       |                 |         |       |              |
| is is intended for         |           |             |     |                           |                                                                                                    |                     |       |                 |         |       |              |
| perts. If you are not      |           |             |     |                           |                                                                                                    |                     |       |                 |         |       |              |
| niliar with the concepts   | Device    | Size        | F   | Type                      | Mount                                                                                                    | Mount By            | Start | End             | Used By | Label | Device ID    |
| hard disk partitions       | (dev/eda  | 12.0 CP     |     | I SI Maga DAID 9999 ELD   |                                                                                                    | ,                   |       | 1060            |         |       | cerci 260060 |
| d how to use them, you     | /dev/sda  | 12.0 GB     |     | LSI-WegatAID 0000ELP      | <i>(</i> <b>)</b> <i>(</i> <b>)</b> <i>(</i> <b>)</b> <i>(</i> <b>)</b> <i>(</i> <b>)</b> <i>(</i> <b>)</b> <i>(</i> <b>)</b> <i>(</i> <b>)</b> <i>(</i> <b>)</b> <i>(</i> <b>)</b> <i>(</i> <b>)</b> <i>(</i> <b>)</b> <i>(</i> <b>)</b> <i>(</i> <b>)</b> <i>(</i> <b>)</b> <i>() () () () () () () () () () () () () () () () () () () () () () () () () () () () () () () () () () () () () () () () () () () <i>() () () () <i>() () () () <i>() () () <i>() () () () <i>() () () () () <i>() () () () () () () () () <i>() () () () () <i>() () () () () () () () <i>() () () () () () () () <i>() () () <i>() () () () <i>() () () () () () () () () () <i>() <i>() () () <i>() () <i>() () <i>() () () <i>() () <i>() () <i>() () <i>() () <i>() <i>() () <i>() () <i>() <i>() () <i>() () <i>() <i>() () <i>() <i>() <i>() () <i>() <i>(, <i>)</i></i> |                     |       | 1305            |         |       | SCSI-500000  |
| ght want to go back and    | /dev/sda1 | 70.5 MB     |     | Linux native              | /boot                                                                                                    | 1                   | U     | 8               |         |       | SCSI-300000  |
| ectautomatic               | /dev/sda2 | 9.9 GB      |     | Linux native              | /                                                                                                    | к                   | 9     | 1303            |         |       | scsi-360060  |
| titioning.                 | /dev/sda3 | 2.0 GB      |     | Linux swap                | swap                                                                                                    | к                   | 1304  | 1565            |         |       | scsi-360060  |
| thing will be written      | /dev/sdb  | 5.4 TB      |     | LSI-MegaRAID 8888ELP      |                                                                                                    |                     | 0     | 726918          |         |       | scsi-360060  |
| your hard disk until       | /dev/sdb1 | 5.4 TB      |     | Linux native              | /media1                                                                                                    | к                   | 0     | 726918          |         |       | scsi-360060  |
| confirm all your           | /dev/sdc  | 1.3 TB      |     | LSI-MegaRAID 8888ELP      | ,                                                                                                    |                     | 0     | 182120          |         |       | scsi-360060  |
| anges with the "Apply"     | /dev/sdc1 | 1.3 TB      |     | Linux native              | /media2                                                                                                    | I                   | 0     | 182120          |         |       | scsi-360060  |
| ton. Until that point      |           |             |     |                           |                                                                                                    |                     | -     |                 |         |       |              |
| can safely abort           |           |             |     |                           |                                                                                                    |                     |       |                 |         |       |              |
| can allery abort.          |           |             |     |                           |                                                                                                    |                     |       |                 |         |       |              |
| LVM setup, using a         |           |             |     |                           |                                                                                                    |                     |       |                 |         |       |              |
| -LVM root device and       |           |             |     |                           |                                                                                                    |                     |       |                 |         |       |              |
| on-LVM swap device is      |           |             |     |                           |                                                                                                    |                     |       |                 |         |       |              |
| ommended. Other than       |           |             |     |                           |                                                                                                    |                     |       |                 |         |       |              |
| root and swap devices.     |           |             |     |                           |                                                                                                    |                     |       |                 |         |       |              |
| should have partitions     |           |             |     |                           |                                                                                                    |                     |       |                 |         |       |              |
| naged by LVM               |           |             |     |                           |                                                                                                    |                     |       |                 |         |       |              |
| naged by EVM.              |           |             |     |                           |                                                                                                    |                     |       |                 |         |       |              |
| a table to the right       |           |             |     |                           |                                                                                                    |                     |       |                 |         |       |              |
| ws the current             |           |             |     |                           |                                                                                                    |                     |       |                 |         |       |              |
| titions on all your hard   |           |             |     |                           |                                                                                                    |                     |       |                 |         |       |              |
| s.                         |           |             |     |                           |                                                                                                    |                     |       |                 |         |       |              |
|                            |           |             |     |                           |                                                                                                    |                     |       |                 |         |       |              |
| rd disks are               |           |             |     |                           |                                                                                                    |                     |       |                 |         |       |              |
| ignated like this          |           |             |     |                           |                                                                                                    |                     |       |                 |         |       |              |
| -                          |           |             |     |                           |                                                                                                    |                     |       |                 |         |       | 4            |
| ev/hda 1stEIDE             |           |             |     |                           |                                                                                                    |                     |       |                 |         |       |              |
| k/dev/hdb 2nd EIDE         |           |             |     | Create                    | Edit                                                                                                    | Delete              | Resi  | 70              |         |       |              |
| k/dev/hdc 3rd EIDE 📃       |           |             |     |                           | <u> </u>                                                                                                    |                     |       |                 |         |       |              |
| k 🛓                        |           |             |     | <u>L</u> VM <u>R</u> AID. |                                                                                                    | Cr <u>v</u> pt File | •     | E <u>x</u> pert | •       |       |              |
| )                          |           |             |     |                           |                                                                                                    |                     |       |                 |         |       | _            |

The final step to make the newly added drives available as a storage repository in VSM.

Check the newly added media repository under local repositories on the vsmc pages of the server.

In our example our new mount point was /media2.

| 🖉 Video Surveillance Management Conso | le - Windows Internet Explorer pro | wided by Cisco                                                                                                  |                | _[편]                                    |
|---------------------------------------|------------------------------------|----------------------------------------------------------------------------------------------------|----------------|-----------------------------------------|
|                                       |                                    |                                                                                                    | 💌 🗟 🆘 🕽        | Coogle                                  |
| File Edit View Favorites Tools Help   |                                    |                                                                                                    |                |                                         |
| X 🛃 Share Browser WebEx 👻             |                                    |                                                                                                    |                |                                         |
| 🖕 Favorites 🛛 🚖 💋 Suggested Sites 👻 🍘 | 🖲 Web Slice Gallery 🔻 👔 SoftStub   |                                                                                                    |                |                                         |
| 🔡 🔻 🎉 Remote Desktop 🔐                | 🖁 Video Surveillance Manag 🗙       |                                                                                                    | å              | ) 🔹 🔝 🛫 🖶 🔹 Page 🔹 Safety 🔹 Tools 🔹 🕢 🔹 |
| ahaha                                 |                                    |                                                                                                    | Video Surveill | anaa Managamant Canaala                 |
| CISCO                                 |                                    |                                                                                                    | viueo Survein  | ance management Console                 |
| Overview                              | Media Server                       | Configuration                                                                                                   |                | J                                       |
| 🕞 Installed Packages                  |                                    |                                                                                                    |                |                                         |
| 📷 Status Console                      | Storage Configuration              | on                                                                                                    |                |                                         |
| Monitoring                            | Max                                | Storage %: 98                                                                                                   |                |                                         |
| monitoring                            | PTZ Configuration                  |                                                                                                    |                |                                         |
| Archives                              | Camera Contr                       | ol Lockout: 5 Minutes 💌                                                                                         |                |                                         |
| Archive Backup                        |                                    |                                                                                                    |                |                                         |
| 🔊 System Log                          | Media Out Ports                    |                                                                                                    |                |                                         |
| 🔊 Mediaout                            |                                    |                                                                                                    |                |                                         |
| 🔊 Server Status                       |                                    |                                                                                                    |                |                                         |
| Configuration                         |                                    | ert Popge:                                                                                                    |                |                                         |
|                                       |                                    |                                                                                                    |                |                                         |
| SNMP Trap Destinations                | Local Repositories                 |                                                                                                    |                |                                         |
| nanage Drivers                        | Local Archive Re                   | positories: 🔽 /media1 🔽 /media2                                                                                 |                |                                         |
| 🦓 Media Server                        |                                    | in the second second second second second second second second second second second second second second second |                |                                         |
| 🥰 Media Server Backup                 | Clipping                           |                                                                                                    |                |                                         |
| 🥞 Operations Manager                  | Local BVVM/X Clip F                | Repository: /media1                                                                                             |                |                                         |
| 🦂 Operations Manager                  |                                    |                                                                                                    |                |                                         |
| Backup                                | Back-up                            |                                                                                                    |                |                                         |
| 🥰 Virtual Matrix                      | Back-up F                          | Repository: 🔲 /media1 🗌 /media2                                                                                 |                |                                         |
| 🦓 Console Password                    | Evente                             |                                                                                                    |                |                                         |
| 🦂 Camera Firmware Upgrade             | Avinum Event Markin                | Duration: 7200                                                                                                  |                |                                         |
| 🥵 Server Upgrade                      | Waximum Event Markin               |                                                                                                    |                |                                         |
| Restart Server                        |                                    |                                                                                                    | _              |                                         |
| Reboot Server                         | -                                  | Update                                                                                                    | Reset          |                                         |